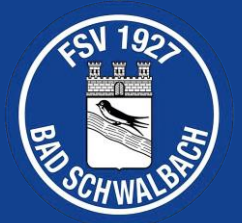

#### Vereinsshop

Seit dem 02.08.2023 hat der FSV Bad Schwalbach in Kooperation mit Eleven Teamsports (<u>https://www.11teamsports.com</u>) einen eigenen Vereinsshop. Vereinsmitglieder können sich dort bei Bedarf selbstständig Artikel aus der Vereinskollektion bestellen und bekommen diese dann fertig veredelt mit Vereinswappen, Schriftzug und optionalen Initialen nach Hause geliefert.

Der Vereinsshop ist über die House of Clubs App von Eleven Teamsports per Smartphone oder Tablet zugänglich. Um die Kollektion anzusehen und Bestellungen auszuführen sind folgende Schritte notwendig:

- Registrierung
- App-Installation
- Anmeldung in der App
- Artikelauswahl
- Bestellung
- Bezahlung

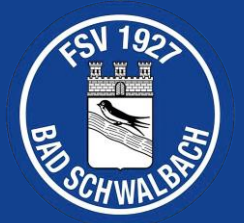

#### Registrierung

Um sich für den Vereinsshop vom FSV Bad Schwalbach zu registrieren, öffnet bitte nachfolgenden Link und tragt euren Namen und den eures Kindes in die entsprechenden Felder des Formulars ein. Außerdem ist es nötig eine gültige Emailadresse und ein sicheres Passwort einzugeben. Die Zustimmung zu den AGB und der Datenschutzerklärung ist obligatorisch.

#### https://hoc-

teams.11teamsports.com/?invitationToken=eyJhbGciOiJub25lln0.eyJpbnZpdGVkQnkiOiJVb GYgU2lnbXVuZCIsImNsdWJOYW1lljoiRINWIEJhZCBTY2h3YWxiYWNoliwidGVhbU5hbWUi OiJKdWdlbmQiLCJpbnZpdGF0aW9uVG9rZW4iOilyMzAyOWY1OTRhNTE0Yjg0YjAyYTAxM DRjM2YyMWEzNCJ9.

| Registrieren                                                                                                    |          |
|----------------------------------------------------------------------------------------------------|----------|
| For Myself For my child                                                                                                    |          |
| Name of your child                                                                                                    |          |
| Vorname                                                                                                    |          |
| Max                                                                                                    |          |
| Nachname                                                                                                    |          |
| Mustermann                                                                                                    |          |
| Your information                                                                                                    |          |
| Vorname                                                                                                    | FSN 192  |
| Erika                                                                                                    |          |
| Nachname                                                                                                    |          |
| Mustermann                                                                                                    | SCHWALS! |
| E-Mail                                                                                                    |          |
| erika.mustermann@gmail.com                                                                                                    |          |
| Passwort                                                                                                    |          |
|                                                                                                    |          |
| Passwort bestätigen                                                                                                    |          |
|                                                                                                    |          |
| Ich stimme den <u>AGB</u> und der <u>Datenschutzerklärung</u> zu. Ja, ich möchte Informationen und Angebote von 11teamsports erhalten. <u>Mehr Infos</u> |          |
| Registrieren                                                                                                    |          |
| Probleme bei der Anmeldung? Bitte wende Dich an unseren <u>Kundendienst.</u>                                                                             |          |

Nachdem der Schalter "Registrieren" angeklickt wurde, könnt ihr euch in der House of Clubs App mit eurer Emailadresse und Passwort anmelden. Nach der Registrierung erhält man keine Bestätigungsmail und man muss die Emailadresse auch nicht verifizieren. Trotzdem sollte man natürlich unbedingt eine gültige Emailadresse eingeben.

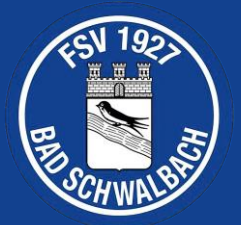

#### Installation der App

Die House of Clubs App vom Entwickler Teamsports Al kann man ganz normal im Google Play Store oder dem App Store von Apple herunterladen und installieren.

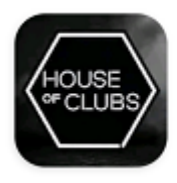

House of Clubs Teamsports Al

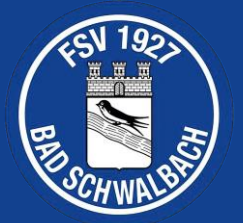

#### Anmeldung

Nach dem ersten Start der House of Clubs App sollte man sich nun mit dem zuvor registrierten Benutzeraccount anmelden. Dazu drückt man auf den Schalter "LOGIN" und gibt anschließend seine Emailadresse und das Passwort ein.

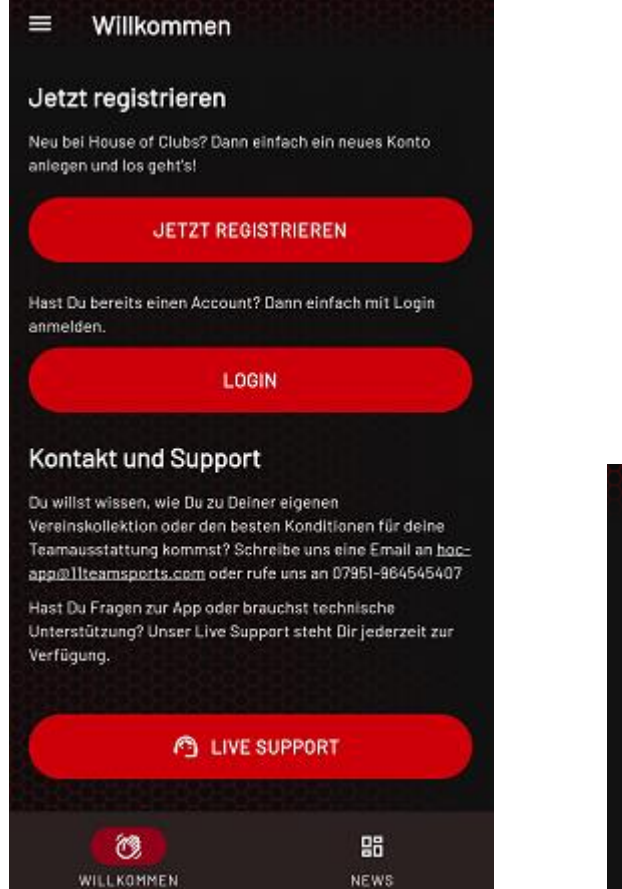

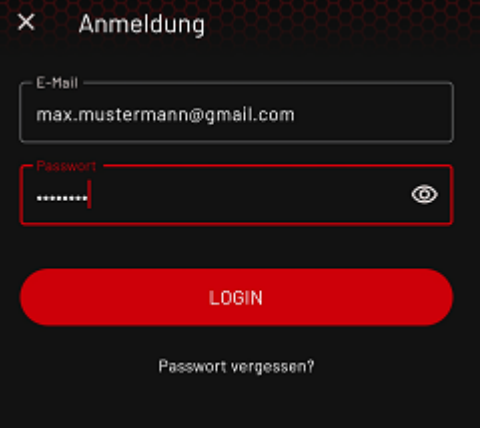

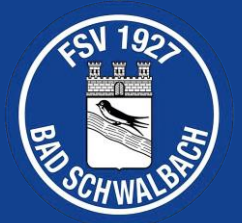

#### Artikelauswahl

Um zum Shop zu gelangen, muss man in der App links oben auf den Schalter mit den drei horizontalen Linien drücken und anschließend den Namen des Kindes anklicken.

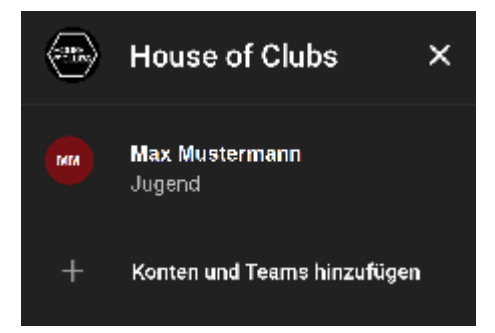

Anschließend kann man rechts unten auf den Schalter "SHOP" klicken.

Nun sieht man den Vereinskatalog und kann sich beliebig viele Artikel in den Warenkorb legen. Je nach Auflösung des Smartphones oder Tablets ist dabei zu beachten, dass man in den einzelnen Kategorien nach rechts scrollen muss, um alle Artikel zu sehen.

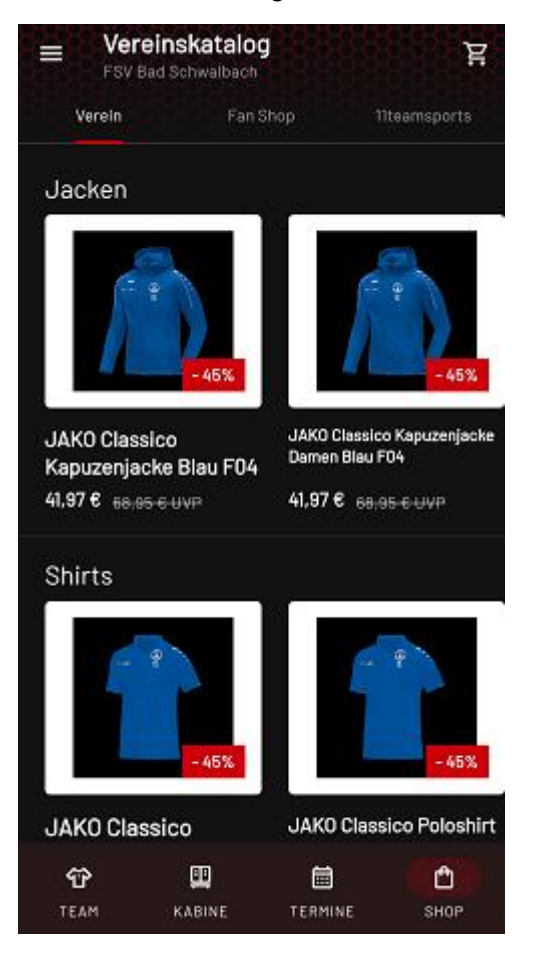

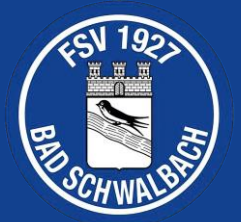

Wenn man sich für einen Artikel entschieden hat, muss man noch die gewünschte Größe festlegen und eventuell noch optionale Initialen eingeben.

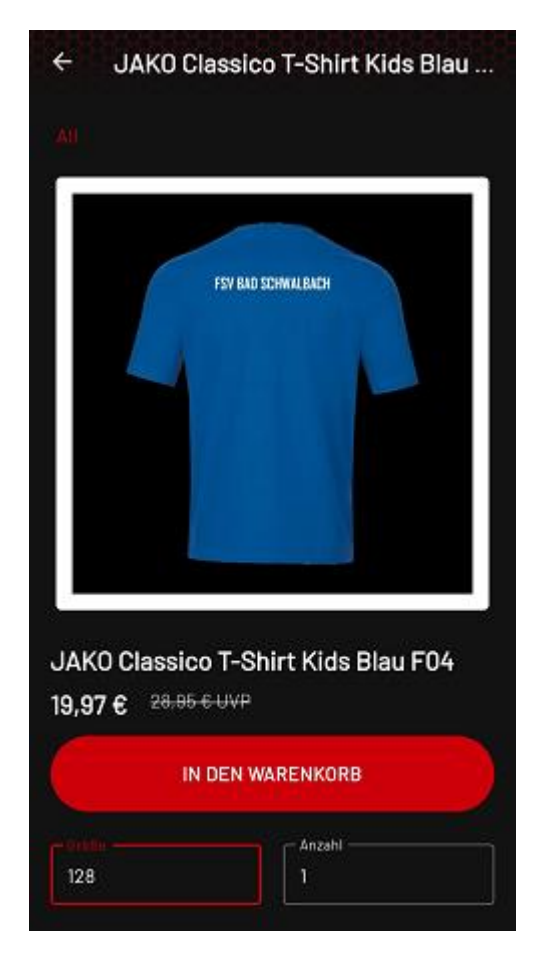

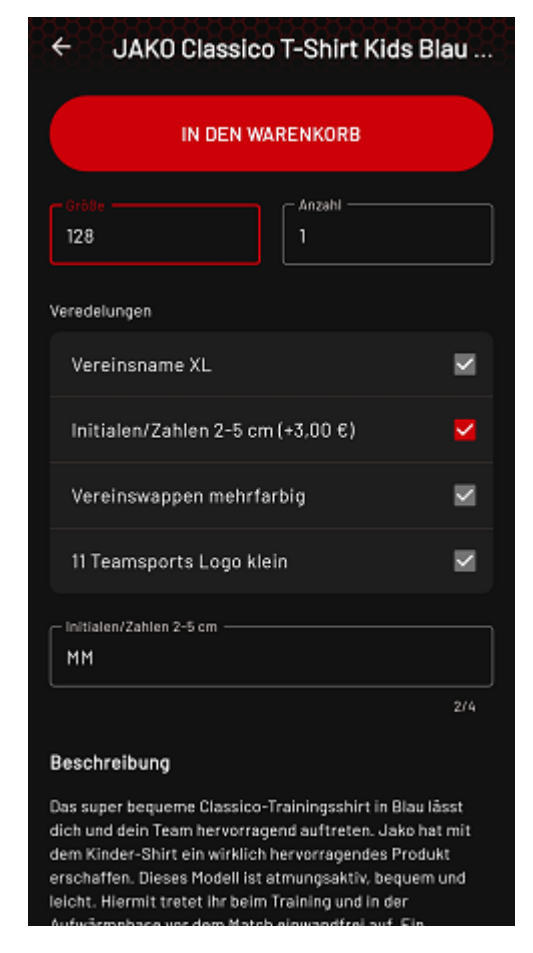

Anschließend klickt man auf die Schaltfläche "IN DEN WARENKORB". Der ausgewählte Artikel wurde nun dem Warenkorb hinzugefügt. Nun kann man entweder weitere Artikel dem Warenkorb hinzufügen oder die Bestellung ausführen.

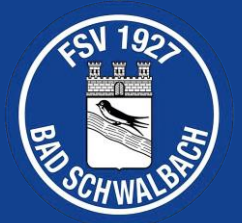

#### Bestellung

Um die Bestellung auszuführen, drückt man auf den Schalter mit dem Einkaufswagen-Symbol. Daraufhin gelangt man zum Warenkorb, wo man noch einmal kontrollieren sollte, ob auch die richtigen Artikel in der richtigen Größe vorhanden sind.

| Shzelbestellung                 | Sammelbestellung                               | 88888888888888888888888888888888888888 |          |
|---------------------------------|------------------------------------------------|----------------------------------------|----------|
|                                 | JAKO Classico<br>Kapuzenjacke<br>AS<br>39,47 € | o<br>• Kids Blau F04                   |          |
| 0r68e                           | Anzahi —                                       |                                        |          |
|                                 |                                                |                                        |          |
|                                 |                                                |                                        |          |
|                                 |                                                |                                        |          |
|                                 |                                                |                                        | Ve       |
| Summe                           |                                                | 39,47 €                                | Ve<br>(o |
| Versandkosten<br>Veredlungspaus | & 🔴<br>chale                                   | 6,95 €                                 |          |
| Gocomt/i-iu                     | Murch 1                                        | 48 42 6                                | ve<br>(n |
| Gesamt (inki.                   | nwst.)                                         | 40,42 €                                |          |
|                                 | BESTELLEN                                      |                                        |          |

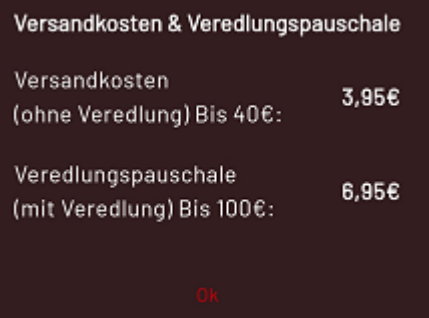

Versandkostenfrei ist die Bestellung ab 40€ für Artikel ohne Veredlung oder ab 100€ für Artikel mit Veredlung.

Nach dem man auf den Schalter "BESTELLEN" geklickt hat erscheint folgende Abfrage:

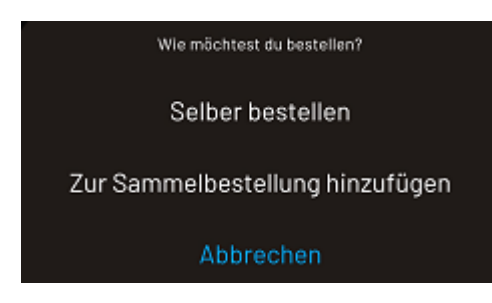

Bei dieser Abfrage sollte man auf die Schaltfläche "Selber bestellen" drücken.

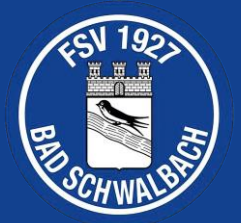

Anschließend sollte man in den Details die Adresse festlegen, wohin die Bestellung ausgeliefert werden soll.

| × Details                        |         |
|----------------------------------|---------|
| E-Mail*<br>max.mustermann@gmx.de |         |
| ▼ +49 Telefonnummer*             |         |
| Vorname*<br>Max                  |         |
| Nachnama*<br>Mustermann          |         |
| Straße*                          | Nummer* |
| PLZ*                             |         |
| Stadt*                           |         |
| Wie Rechnungsadresse             |         |

Nach Eingabe der Adressdaten muss man oben rechts auf den Schalter "Weiter" klicken.

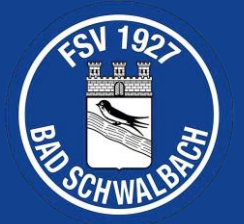

#### Bezahlung

Danach gelangt man zu den Zahlungsdetails.

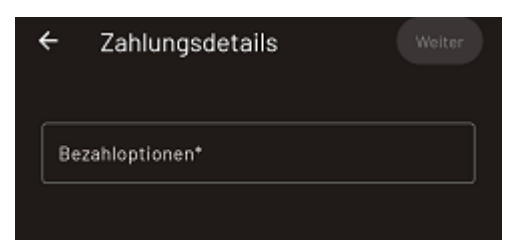

Als Bezahlmethoden stehen PayPal und Vorkasse zur Verfügung.

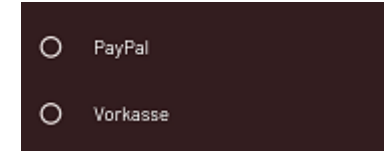

Nach Angabe der Bezahlmethode wird nun die Zusammenfassung angezeigt. Auf dieser Seite muss man ganz unten den Schalter "Ja, ich möchte eine bindende Bestellung aufgeben." anhaken und anschließend oben rechts auf den Schalter "Fertig" klicken.

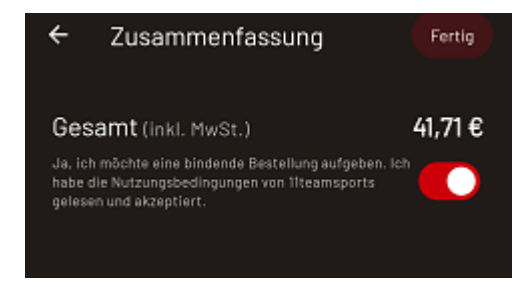

Nach der Bestellung erhaltet ihr von Eleven Teamsports eine Bestellbestätigung per Email.

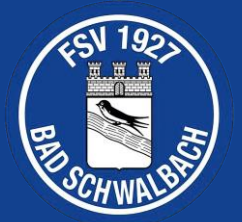

### Vereinskollektion

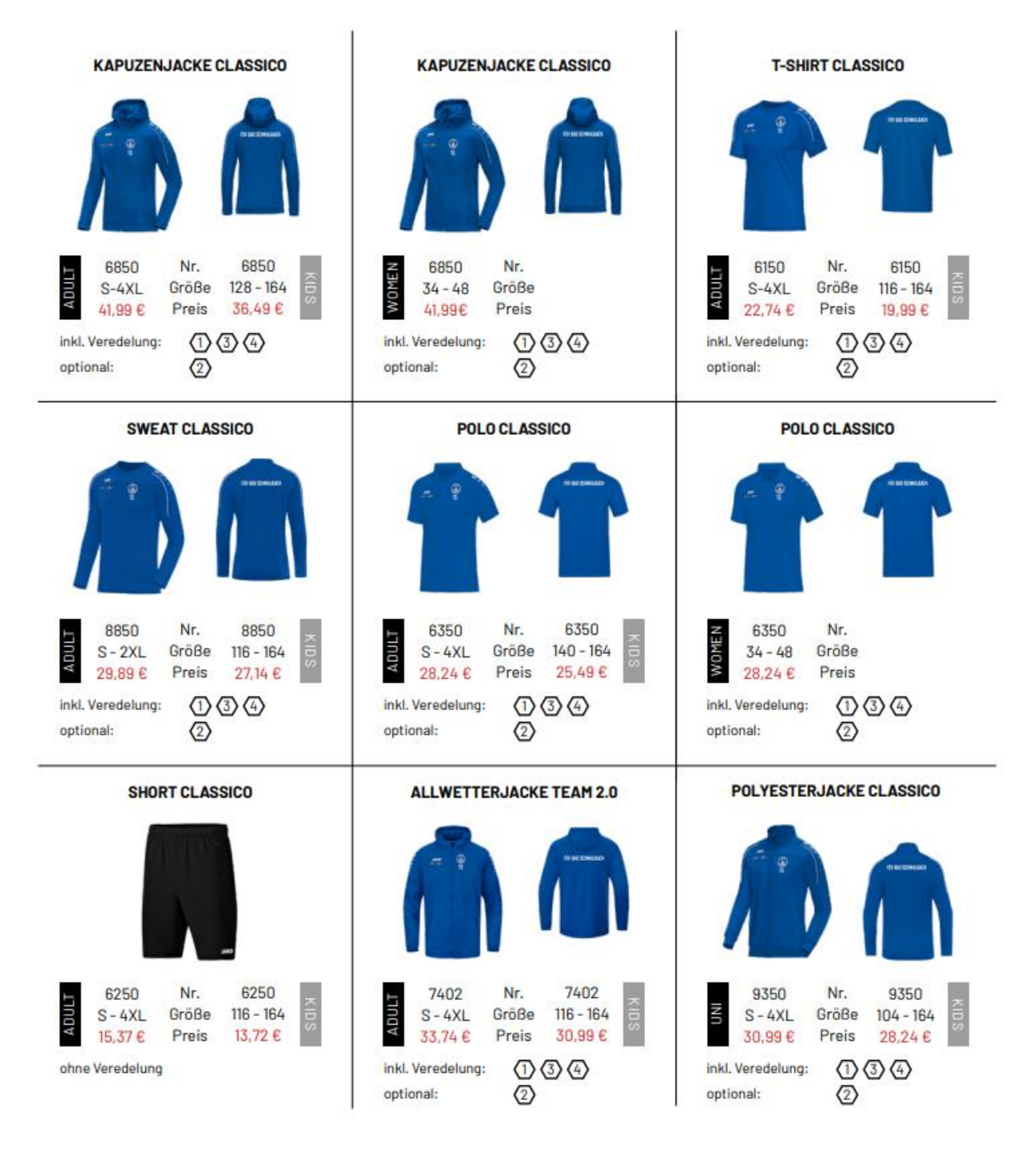

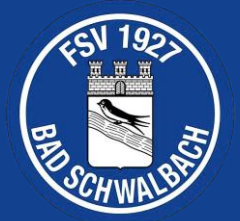

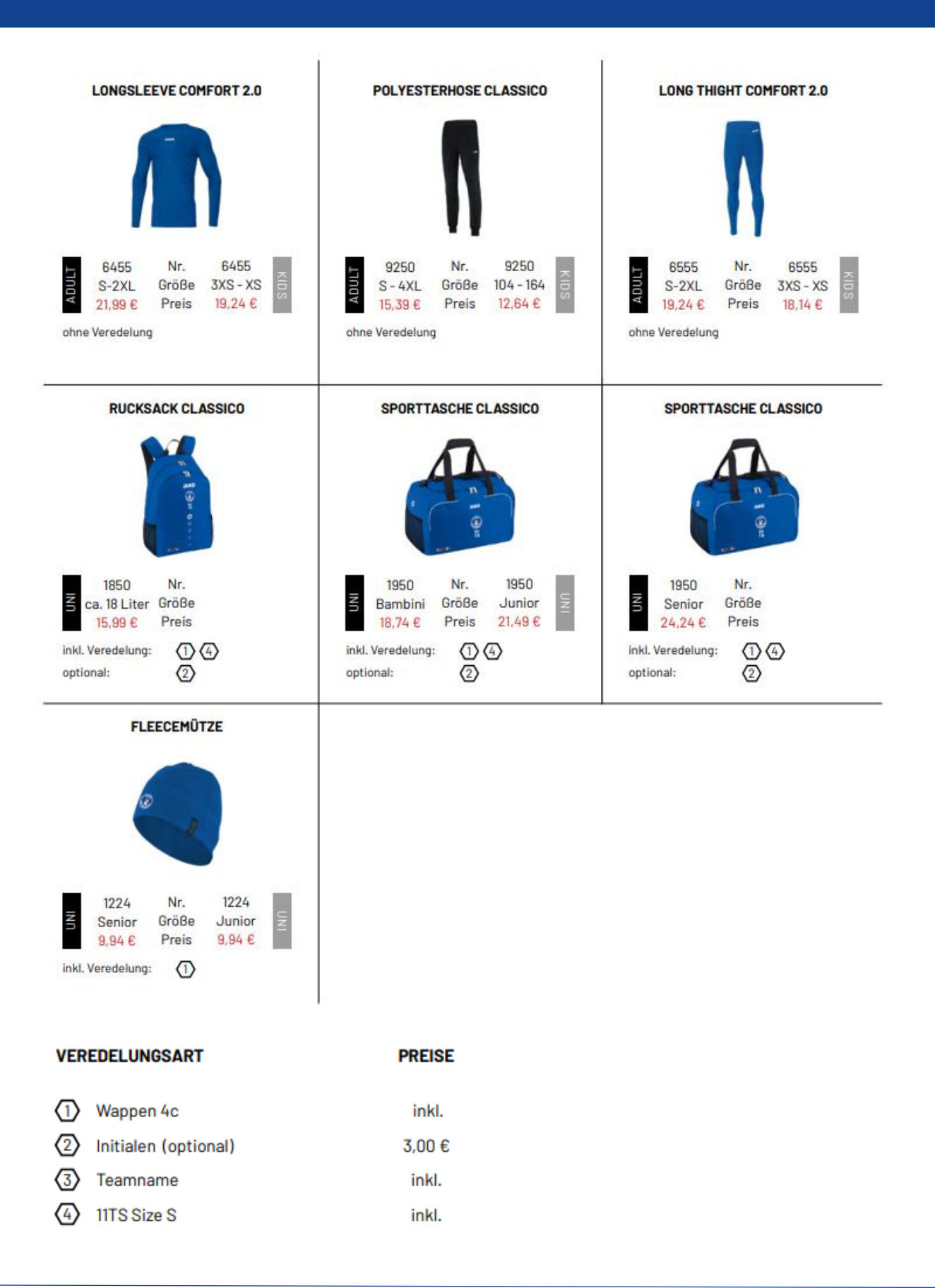